# Míele

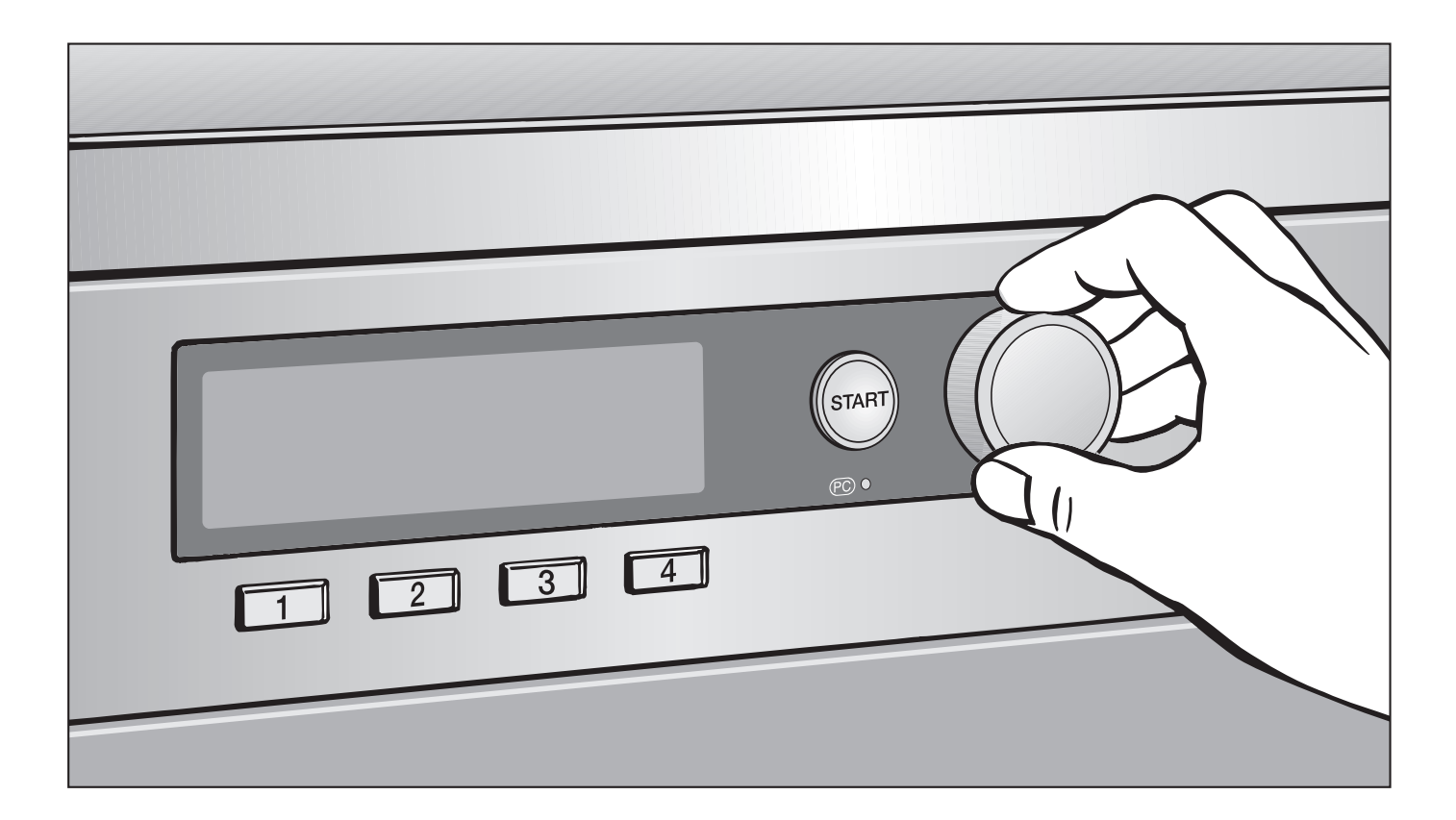

# Tumble dryer Commissioning, Programme chart and Settings PTT 7189 Vario PWT 6089 Vario XL LP

To avoid the risk of accidents or damage to the appliance, it is **essential** to read these instructions before it is installed, commissioned and used for the first time. en - GB

M.-Nr. 09 160 401

# Contents

| Commissioning the tumble dryer                     |
|----------------------------------------------------|
| Programme overview                                 |
| Basic programmes                                   |
| Household                                          |
| Small businesses                                   |
| Bedding                                            |
| Buildings maintenance                              |
| Fire service                                       |
| Professional cleaners                              |
| Equestrian                                         |
| Special programmes                                 |
| Settings/Supervisor level menu                     |
| To open the Settings menu                          |
| To open the Settings menu via the Supervisor level |
| Language 🏲                                         |
| Sort languages                                     |
| Language menu                                      |
| Supervisor level                                   |
| Favourites                                         |
| Anti-crease                                        |
| Buzzer                                             |
| Time of day                                        |
| Display contrast                                   |
| Display brightness                                 |
| Demo programme                                     |
| Standby                                            |
| Extended cool down                                 |
| Save                                               |
| Temperature unit                                   |
| Drying levels                                      |
| Cottons drying levels                              |
| Minimum iron drying levels                         |
| Automatic drying levels                            |
| Machine iron drying levels                         |
| Clean out airways                                  |

# Contents

| Clean the filter                                                       |
|------------------------------------------------------------------------|
| Display res. moisture                                                  |
| Delay start                                                            |
| Controls                                                               |
| Logo                                                                   |
| Target groups                                                          |
| Special programmes                                                     |
| To set Special programmes                                              |
| Settings which can only be changed during the commissioning process 36 |
| Payment system                                                         |
| Coin mechanism lock                                                    |
| Signal to pin 7                                                        |
| T-max exceeded                                                         |
| Duration cool air                                                      |
| Cool air free                                                          |
| Duration hot air                                                       |
|                                                                        |

# Before using for the first time

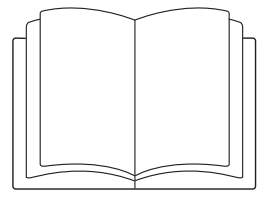

Before commissioning the tumble dryer, ensure that it is correctly installed and connected. Read the separate Operating and installation instructions as well as this booklet.

The commissioning process must be carried out in full to determine the settings for daily operation.\*

\* Some settings can only be altered during the commissioning process. After that, these can only be changed by a Miele service technician.

#### Setting the language

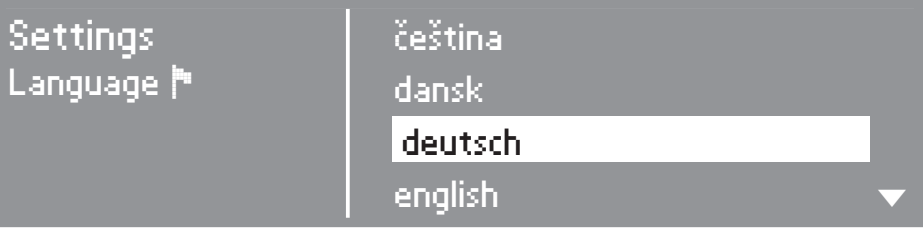

- Turn the multi-function selector to highlight the language of your choice.
- Press the multi-function selector to confirm your choice of language.

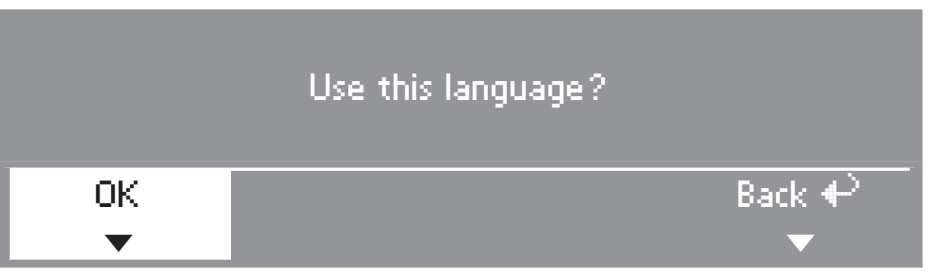

- Turn the multi-function selector to select *OK*, and confirm by pressing the multi-function selector.
- If you wish to select a different language:
- Select and confirm *back*.

#### To set the time of day

The time may already have been set at the factory. If it has, and is correct, you can skip this section. It is possible to alter the time <u>at any stage</u> via the *Settings* menu.

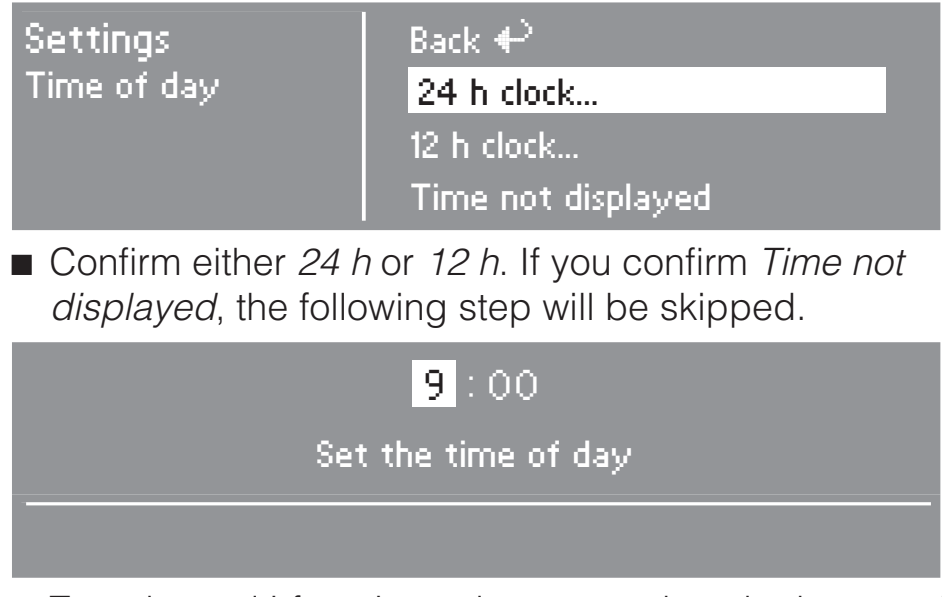

- Turn the multi-function selector to select the hour and press it to confirm your selection.
- Then set the minutes.
- Pressing the multi-function selector again saves the time of day in memory.

#### **Determining target groups**

By selecting target groups, you are determining the programme range of the tumble dryer. You can see which programmes are assigned to each target group under "Programme chart" later in this booklet.

| Settings      | ☑ Professional cleaners |  |
|---------------|-------------------------|--|
| Target groups | 🗆 Equestrian            |  |
|               | Special programmes      |  |
|               | Confirm selection       |  |

- Use the multi-function selector to select and confirm <u>none</u>, <u>one</u> or <u>several</u> of the target groups, as required.
- A target group selected will be indicated with a tick: 1
- Mark the target group programmes that you wish to select with a cross in the box .

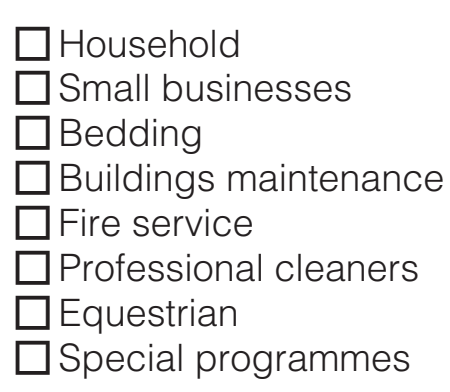

The target group programmes selected will be added to the basic programmes.

 Only once you have made your selection, select and confirm Confirm selection.

# **Commissioning the tumble dryer**

Each of these settings must now be confirmed (and altered if required). More details about the settings are given at the end of this booklet.

Place a cross in the box  $\Box$  to indicate your selection, or fill in the gaps \_\_\_\_\_ as required.

#### **Display contrast**

Can be altered in 10 graduated steps.

Step \_\_\_\_\_ (1 to 10)

#### **Display brightness**

Can be altered in 10 graduated steps.

Step \_\_\_\_\_ (1 to 10)

#### **Payment system**

Settings for coin operation.

#### □ No coin box

The additional settings (see below, *Additional settings "Coin box"*) are skipped.

#### □ Programme operation

The tumble dryer is programme controlled on payment.

#### ☐ Timed operation

The tumble dryer is time controlled on payment.

#### 🗌 RS 232

When the tumble dryer is coin-operated, serial interface RS 232 is activated.

#### **□** IK6

When the tumble dryer is coin-operated, serial interface RS 232 is activated for IK6.

#### Additional settings "Coin box"

Coin mechanism lock

Time in which settings can be altered without losing coins.

🗋 Off

Immediately after programme start

Minute(s) after programme start

(pto)

# **Commissioning the tumble dryer**

Signal to pin 7

Setting the feedback signal for the coin box.

Programme finish
 Release the start button
 Programme start and finish

T-max exceeded

Setting a security time margin to prevent the coin box being tampered with.

□\_\_\_\_ minutes

- Duration cool air

This determines the maximum programme duration in control options *WS shortcut keys, ex/int time*.

□\_\_\_\_ minutes

Cool air free

To start the programme without payment.

| On  |
|-----|
| Off |

- Duration hot air

This determines the maximum programme duration in control options *WS shortcut keys, ex/int time*.

□\_\_\_\_ minutes

#### Supervisor level code

The Settings/Supervisor level menu can be locked with a code to prevent it being accessed by unauthorised personnel (the Language resting can still be altered).

■ Select the option you want.

Code not required

Only some of the settings can be changed (temporary Language setting, Anti-crease, Buzzer, Time of day, Contrast, Brightness, Standby, Extended cool down, Memory and Temperature unit).

These settings can be changed by any user.

#### Code required

A code must be entered in order to change the settings. All settings (see *Settings menu*) can be changed.

Select this option if you only want users to be able to change settings via a code.

#### To repeat the commissioning process

If you are not certain that all of the settings are correct, you will need to repeat the commissioning process.

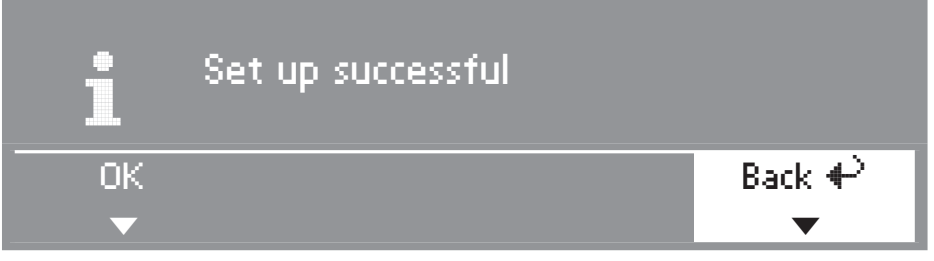

■ Select *Back* and confirm your selection.

#### To finish the commissioning process

#### - 1. Confirm

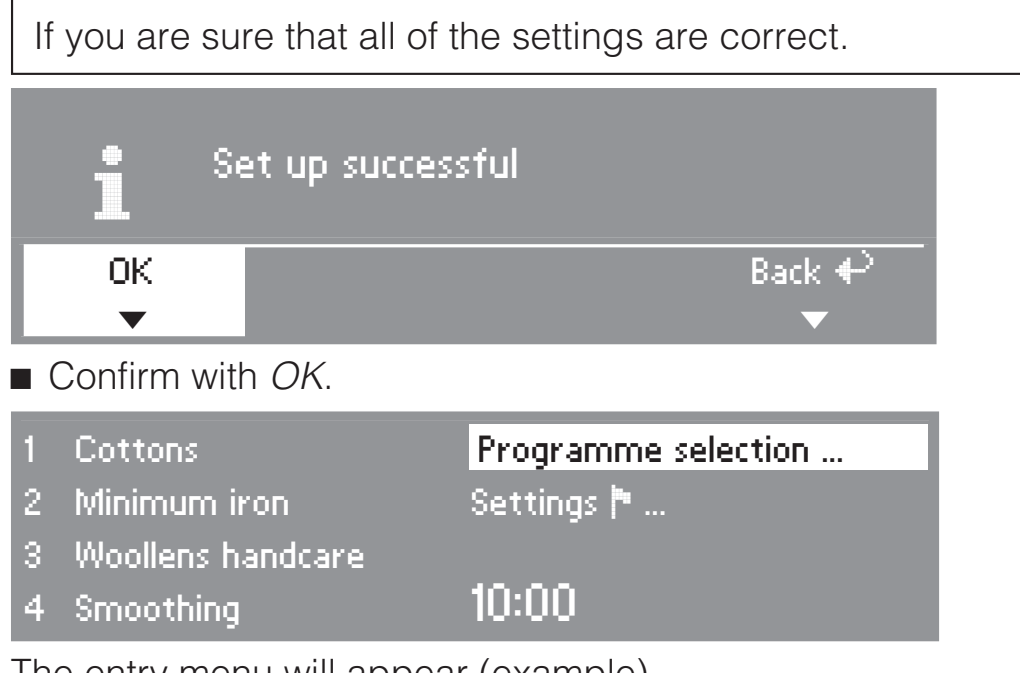

The entry menu will appear (example).

#### - 2. Start a cool air programme

To complete the commissioning process, a programme cycle using cool air (*Cool air* or *Timed drying cool air*) needs to be started.

If the power to the tumble dryer is switched off before the first programme is started (e.g. by pressing the ) button), the commissioning process can be repeated. The commissioning process is only completed once the first programme cycle (at least 20 minutes) has finished.

■ Select a cool air programme and confirm your selection.

#### The menu for the cool air programme appears.

■ Press the flashing *Start* button.

After this programme has finished, the tumble dryer is ready for use.

# **Basic programmes**

(Factory default)

| Cottons                             | max. 9 kg <sup>*</sup>                                                                                                    |  |
|-------------------------------------|----------------------------------------------------------------------------------------------------|--|
| Extra dry, Norma                    | I+, Normal                                                                                                    |  |
| Fabric type                         | <ul> <li>Single and multi-layered cotton fabrics such as:</li> <li>Towelling, T-shirts, underwear, bed linen and baby clothes.</li> <li>Workwear, jackets, cotton blankets, aprons, face flannels, tea towels, bed linen, towels, table linen that can be washed hot, overalls.</li> </ul> |  |
| Note                                | <ul> <li>Select <i>Extra dry</i> for multi-layered and very thick fabrics.</li> <li>Do not use <i>Extra dry</i> for loopknit fabrics (e.g. T-shirts, underwear, baby clothes), as they have a tendency to shrink.</li> </ul>                                                               |  |
| Low temperature                     | Select for fabrics with the 🖸 symbol.                                                                                                    |  |
| Hand iron <b>∆</b> , Han            | d iron <b>රු</b> , Machine iron                                                                                                    |  |
| Fabric type                         | <ul> <li>Cotton or linen fabrics,</li> <li>table linen, bed linen, starched laundry.</li> </ul>                                                                                                    |  |
| Note                                | <ul> <li>To prevent laundry from drying out, it should be rolled up<br/>until you are ready for ironing.</li> </ul>                                                                                                    |  |
| Low temperature                     | Select for fabrics with the 🖸 symbol.                                                                                                    |  |
| Minimum iron max. 4 kg <sup>*</sup> |                                                                                                    |  |
| Normal+, Normal                     | , Hand iron <b>ለ</b>                                                                                                    |  |
| Fabric type                         | <ul> <li>Minimum iron items made of cotton, synthetic or blended fabrics,</li> <li>Work clothing, overalls, pullovers, dresses, trousers, table linen</li> </ul>                                                                                                    |  |
| Low temperature                     | Select for fabrics with the 🖸 symbol.                                                                                                    |  |

# Programme overview

| Delicates   | max. 4 kg <sup>*</sup>                                                                                                    |
|-------------|----------------------------------------------------------------------------------------------------|
| Normal+, No | ormal, Hand iron <b>≬</b>                                                                                                    |
| Fabric type | <ul> <li>Delicate items made of cotton, synthetic or blended fabrics,</li> <li>Thin pullovers, dresses, trousers, overalls, table cloths, shirts, blouses.</li> <li>Lingerie and appliquéd fabrics.</li> </ul> |
| Note        | - Low creasing.                                                                                                    |
| Towelling   | max. 9 kg <sup>*</sup>                                                                                                    |
| Normal+     |                                                                                                    |
| Fabric type | <ul> <li>Large quantities of single-layer and multi-layer towelling items.</li> <li>Towels, dressing gowns, face flannels, towelling bedding.</li> </ul>                                                       |
| Denim       | max. 4 kg <sup>*</sup>                                                                                                    |
| Normal, Han | id iron ≬                                                                                                    |
| Fabric type | <ul> <li>Denim garments, e.g. jeans, jackets, skirts, shirts.</li> </ul>                                                                                                    |
| Shirts      | max. 4 kg <sup>*</sup>                                                                                                    |
| Normal, Han | id iron ≬                                                                                                    |
| Fabric type | <ul> <li>Shirts and blouses.</li> </ul>                                                                                                    |

# **Programme overview**

| Smoothing             | max. 3 kg <sup>*</sup>                                                                                                    |
|-----------------------|----------------------------------------------------------------------------------------------------|
| Fabric type           | <ul> <li>Cotton and linen fabrics.</li> <li>Minimum iron items made of mixed fibres, cotton or synthetic fabrics, trousers, anoraks, shirts.</li> </ul> |
| Note                  | <ul> <li>Smooths out creasing caused during the spin cycle in the washing machine.</li> </ul>                                                           |
|                       | <ul> <li>Remove garments as soon as the programme has finished and<br/>leave to finish drying at room temperature.</li> </ul>                           |
| Woollens handcare max |                                                                                                    |
| Fabric type           | - Woollen garments.                                                                                                    |
| Note                  | <ul> <li>This programme only fluffs up woollen garments. They are not<br/>dried completely by this programme.</li> </ul>                                |
|                       | <ul> <li>Remove garments as soon as the programme has finished and<br/>leave to finish drying at room temperature.</li> </ul>                           |
| Silks handc           | are max. 2 kg <sup>*</sup>                                                                                                    |
| Fabric type           | <ul> <li>Silks, e.g. blouses and shirts.</li> </ul>                                                                                                    |
| Note                  | <ul> <li>Smooths out creasing.</li> </ul>                                                                                                    |
|                       | <ul> <li>Remove garments as soon as the programme has finished and<br/>leave to finish drying at room temperature.</li> </ul>                           |
| Outerwear             | max. 4 kg <sup>*</sup>                                                                                                    |
| Normal, Har           | nd iron <b>§</b>                                                                                                    |
| Fabric type           | <ul> <li>Outerwear which is suitable for drying in a tumble dryer.</li> </ul>                                                                           |

# Programme overview

| Hot air (15-120 m  | in) max. 9 kg <sup>*</sup>                                                                                                    |
|--------------------|----------------------------------------------------------------------------------------------------|
| Fabric type        | <ul> <li>Voluminous and multi-layered fabrics whose layers have different drying characteristics,</li> <li>e.g. jackets, pillows.</li> <li>For drying individual items.</li> <li>Bath towels, swimwear, tea-towels.</li> </ul>                                                                                                    |
| Note               | <ul> <li>Do not select the longest drying time to start with. Check<br/>the items as you are drying them to find the optimum time.</li> </ul>                                                                                                    |
| Low temperature    | Select for fabrics with the 🖸 symbol.                                                                                                    |
| Cool air (10-120 r | min) max. 9 kg <sup>*</sup>                                                                                                    |
| Fabric type        | <ul> <li>Any item which only needs airing.</li> </ul>                                                                                                    |
| Proofing           | max. 4 kg <sup>*</sup>                                                                                                    |
| Normal             |                                                                                                    |
| Fabric type        | <ul> <li>For drying microfibre fabrics, skiwear, fine, closeweave<br/>cotton garments (poplin) or tablecloths which are suitable<br/>for drying in a tumble dryer and have been treated to<br/>provide a water and dirt resistant finish.</li> </ul>                                                                                                   |
| Note               | <ul> <li>This programme includes a proofing agent fixing phase.</li> <li>Only use proofing agents which are stated by the manufacturer as being "suitable for use on membrane textiles" as these contain fluorochemical compounds.</li> <li>Fire hazard. Do not dry items which have been treated with proofing agents containing paraffin.</li> </ul> |
| Reactivate         | max. 4 kg*                                                                                                    |
| Normal             |                                                                                                    |
| Fabric type        | <ul> <li>Outerwear which is suitable for drying in a tumble dryer.</li> </ul>                                                                                                    |
| Note               | <ul> <li>Makes the fibres more water-repellant.</li> </ul>                                                                                                    |

| <i>Basket programmes</i> (20-90 min)                      |                                                                                                    |  |  |
|-----------------------------------------------------------|----------------------------------------------------------------------------------------------------|--|--|
| Note                                                      | <ul> <li>The drum does not rotate in this programme.</li> <li>For this reason, airing and drying may only be carried out if the Miele drying basket (optional accessory) is fitted in the drum.</li> <li>Use this programme to dry items which are suitable for drying in a tumble dryer but which are not suitable for drying using mechanical action.</li> <li>A satisfactory drying result cannot be achieved without the drying basket.</li> <li>It is essential to observe the operating instructions for the drying basket.</li> </ul> |  |  |
| Fabric type/<br>items                                     | <ul> <li>See the operating instructions supplied with the drying basket.</li> </ul>                                                                                                    |  |  |
| Basket - Std                                              | . temp. max. load in the basket 4 kg                                                                                                    |  |  |
| <ul> <li>For thermally stable textiles / items</li> </ul> |                                                                                                    |  |  |
| Basket - Low                                              | v temp. max. load in the basket 4 kg                                                                                                    |  |  |
| - For therma                                              | Ily sensitive textiles / items                                                                                                    |  |  |

# Household

| Automatic   | max. 4 kg <sup>*</sup>                                                                                                    |
|-------------|----------------------------------------------------------------------------------------------------|
| Normal+, No | rmal, Hand iron ⊘                                                                                                    |
| Fabric type | <ul> <li>Mixed loads of garments suitable for the Cottons and Minimum<br/>iron programmes. Sort according to colour.</li> </ul> |

# Small businesses

| Cottons                                                                          | max. 9 kg <sup>*</sup>                                                                                                    |  |
|----------------------------------------------------------------------------------|----------------------------------------------------------------------------------------------------|--|
| Dry plus, dry 0 %                                                                | residual moisture                                                                                                    |  |
| Fabric type                                                                      | <ul> <li>Single and multi-layered cotton fabrics such as:</li> <li>towelling, T-shirts, underwear, flannelette bed linen, baby clothes.</li> <li>Workwear, jackets, cotton blankets, aprons, face flannels, tea towels, bed linen, towels, table linen that can be washed hot, overalls.</li> </ul> |  |
| Note                                                                             | <ul> <li>Select <i>Dry plus</i> for multi-layered and very thick fabrics.</li> <li>Do not use <i>Dry plus</i> for loopknit fabrics (e.g. T-shirts, underwear, baby clothes), as they have a tendency to shrink.</li> </ul>                                                                          |  |
| Low temperature                                                                  | Select for fabrics with the 🖸 symbol.                                                                                                    |  |
| Damp 20% residu<br>residual moisture                                             | ual moisture, Damp 25% residual moisture, Damp 40%<br>e                                                                                                    |  |
| Fabric type                                                                      | <ul> <li>Cotton or linen fabrics,</li> <li>table linen, bed linen, starched laundry.</li> </ul>                                                                                                    |  |
| Note                                                                             | <ul> <li>To prevent laundry (with 40% residual moisture from drying<br/>out, it should be rolled up until you are ready for ironing.</li> </ul>                                                                                                    |  |
| Low temperature                                                                  | Select for fabrics with the 🖸 symbol.                                                                                                    |  |
| Minimum iron                                                                     | max. 4 kg <sup>*</sup>                                                                                                    |  |
| Dry 0% residual moisture, Damp 10% residual moisture, Damp 20% residual moisture |                                                                                                    |  |
| Fabric type                                                                      | <ul> <li>Minimum iron items made of cotton, synthetic or blended fabrics,</li> <li>Workwear, overalls, pullovers, dresses, trousers, table linen</li> </ul>                                                                                                    |  |
| Low temperature                                                                  | Select for fabrics with the 🖸 symbol.                                                                                                    |  |
| Woollens                                                                         | max. 3 kg <sup>*</sup>                                                                                                    |  |
| Fabric type                                                                      | <ul> <li>Woollen garments.</li> </ul>                                                                                                    |  |
| Note                                                                             | <ul> <li>This programme only fluffs up woollen garments. They are<br/>not dried completely by this programme.</li> </ul>                                                                                                    |  |
|                                                                                  | <ul> <li>Remove garments as soon as the programme has finished<br/>and leave to finish drying at room temperature.</li> </ul>                                                                                                    |  |

| Timed drying hot air (20-60 min) max. 9 kg <sup>*</sup>  |                                                                                                    |  |
|----------------------------------------------------------|----------------------------------------------------------------------------------------------------|--|
| Fabric type                                              | <ul> <li>Voluminous and multi-layered fabrics whose layers have<br/>different drying characteristics,</li> </ul>                              |  |
|                                                          | <ul> <li>e.g. jackets, pillows.</li> </ul>                                                                                                    |  |
|                                                          | <ul> <li>For drying individual items.</li> </ul>                                                                                              |  |
|                                                          | <ul> <li>Bath towels, swimwear, tea-towels.</li> </ul>                                                                                        |  |
| Note                                                     | <ul> <li>Select Low temperature for fabrics with the          Symbol.</li> </ul>                                                              |  |
|                                                          | <ul> <li>Do not select the longest drying time to start with. Check<br/>the items as you are drying them to find the optimum time.</li> </ul> |  |
| Low temperature                                          | Select for fabrics with the 🖸 symbol.                                                                                                    |  |
| Timed drying hot air (15-120 min) max. 9 kg <sup>*</sup> |                                                                                                    |  |
| Fabric type                                              | <ul> <li>Any item which only needs airing.</li> </ul>                                                                                         |  |

# Bedding

Items are dried at "Normal" in all of these programmes.

| Pillows                   |                                                        | 1-2 pillows |
|---------------------------|--------------------------------------------------------|-------------|
| Items                     | <ul> <li>Feather or down pillows.</li> </ul>           |             |
| Down duy                  | vets                                                   | 1 duvet     |
| Items                     | <ul> <li>Feather or down duvets.</li> </ul>            |             |
| Synthetic                 | duvets                                                 | 1 duvet     |
| Items                     | <ul> <li>Synthetic duvets and pillows.</li> </ul>      |             |
| Natural fibre blankets1 l |                                                        | 1 blanket   |
| Items                     | <ul> <li>Natural fibre quilts and blankets.</li> </ul> |             |

## **Buildings maintenance**

 $\underline{\bigwedge}$  Items that have not been washed thoroughly and may still contain residual wax or chemicals are a fire hazard.

Wash heavily soiled items very thoroughly before drying, ensuring that you use sufficient detergent and select a high temperature. If in doubt, wash the items several times.

| Mops                       |                                        | max. 9 kg <sup>*</sup> |
|----------------------------|----------------------------------------|------------------------|
| Normal+,                   | Normal, Hand iron <b></b> ∆            |                        |
| Items                      | <ul> <li>Cotton floor mops.</li> </ul> |                        |
| Microfibre mops max. 9 kg  |                                        |                        |
| Normal+,                   | Normal, Hand iron <b>≬</b>             |                        |
| Items                      | – Micro-fibre mops.                    |                        |
| Cleaning cloths max. 4 kg* |                                        |                        |
| Normal+,                   | Normal, Hand iron <b>≬</b>             |                        |
| Items                      | – Micro-fibre cloths, dusters.         |                        |

\*Weight of dry items

# Fire service

| Face masks4 masks                              |                                                                                                    |  |  |
|------------------------------------------------|----------------------------------------------------------------------------------------------------|--|--|
| Items                                          | <ul> <li>Breathing masks with head straps</li> </ul>                                                                                                    |  |  |
| Note                                           | <ul> <li>Breathing masks may only be dried if special holders (available as<br/>an optional accessory) are fitted in the drum.</li> </ul>                                             |  |  |
| Protective                                     | e clothing max. 4 kg <sup>*</sup>                                                                                                    |  |  |
| Normal+,                                       | Normal, Hand iron ტ                                                                                                    |  |  |
| Items                                          | <ul> <li>Protective clothing (e.g. as used by the fire brigade), overalls, jackets, trousers</li> </ul>                                                                               |  |  |
| Note                                           | <ul> <li>For best results, dry items inside out.</li> </ul>                                                                                                    |  |  |
| Proof protect. clothing max. 4 kg <sup>*</sup> |                                                                                                    |  |  |
| Normal                                         |                                                                                                    |  |  |
| Items                                          | <ul> <li>Protective clothing (e.g. as used by the fire brigade), overalls,<br/>jackets, trousers</li> </ul>                                                                           |  |  |
| Note                                           | <ul> <li>This programme includes a proofing agent fixing phase.</li> </ul>                                                                                                    |  |  |
|                                                | <ul> <li>Only use proofing agents which are stated by the manufacturer as<br/>being "suitable for use on membrane textiles" as these contain<br/>fluorochemical compounds.</li> </ul> |  |  |
|                                                | <ul> <li>Fire hazard. Do not dry items which have been treated with proofing<br/>agents containing paraffin.</li> </ul>                                                               |  |  |

\*Weight of dry items

# **Professional cleaners**

| WetCare s  | ensitive                                                           | max. 4-5 kg <sup>*</sup> |
|------------|--------------------------------------------------------------------|--------------------------|
| Items      | <ul> <li>For non washable garments</li> </ul>                      |                          |
| Note       | <ul> <li>Items are dried and aired briefly.</li> </ul>             |                          |
| WetCare s  | ilks                                                               | max. 3-4 kg $^{*}$       |
| Items      | <ul> <li>For non washable garments which crease easily.</li> </ul> |                          |
| Important  | <ul> <li>Items are dried to a "Machine iron" level.</li> </ul>     |                          |
| WetCare in | ntensive                                                           | max. 4-5 kg <sup>*</sup> |
| Items      | <ul> <li>Washable garments</li> </ul>                              |                          |
| Note       | <ul> <li>Items are dried to a "Normal" level.</li> </ul>           |                          |

\*Weight of dry items

## Equestrian

 $\bigwedge$  Metal buckles and fasteners etc. should be covered to protect the items being dried and the drum. If it is not possible to remove them, then cover them with protective bags.

| Horse blar                   | nkets 1 blanket                                                                                                    |  |
|------------------------------|----------------------------------------------------------------------------------------------------|--|
| Items                        | <ul> <li>Horse blankets, saddle-cloths, gaiters, boots, bandages, textile<br/>halters</li> </ul>                     |  |
| Note                         | <ul> <li>Items are dried to a "Normal" level.</li> </ul>                                                             |  |
| Wool horse blankets 1 blanke |                                                                                                    |  |
| Items                        | <ul> <li>Horse blankets with a high wool content.</li> </ul>                                                         |  |
| Note                         | <ul> <li>Items are dried and aired briefly.</li> </ul>                                                               |  |
|                              | <ul> <li>Remove items once the programme has finished and leave to<br/>finish drying at room temperature.</li> </ul> |  |

# **Special programmes**

You can create 5 special programmes and name these. Enter their details in the table below.

| For example: <i>Dry+</i>                               |          |  |  |
|--------------------------------------------------------|----------|--|--|
| Residual moisture programme                            |          |  |  |
| <ul> <li>Final residual moisture<br/>level:</li> </ul> | -6 %     |  |  |
| <ul> <li>Additional drying time:</li> </ul>            | 30 min   |  |  |
| <ul> <li>Temp. of air in dryer:</li> </ul>             | 60°C     |  |  |
| <ul> <li>Main drum direction:</li> </ul>               | 300 sec. |  |  |
| <ul> <li>Reverse drum direction:</li> </ul>            | 300 sec. |  |  |

#### Max. load: max. 9 kg\*

| (1) |
|-----|
|     |
| _   |
| _   |
| _   |
| _   |
| -   |
| (2) |
|     |
| _   |
| _   |
| _   |
| _   |
| _   |

| (3) |
|-----|
|     |
| _   |
| _   |
| _   |
| _   |
| _   |
| (4) |
|     |
| _   |
| _   |
| _   |
| _   |
|     |
| (5) |
|     |
| _   |
| _   |
| _   |
| _   |
| _   |

\* Weight of dry laundry

#### Note

The 5 special programmes have been pre-programmed at the factory: See "Settings/Supervisor level menu".

# Míele

# Changing default settings

Default settings can be altered to adapt the tumble dryer to different requirements.

Depending on the programmable status, the *Settings/Supervisor level* menu can be locked with a code to prevent it being accessed by unauthorised personnel (the Language resting can still be altered).

- Code not required

Some of the settings may be changed.

- Code required

All of the settings may be changed.

Please contact the Miele Service Department for details.

### Note regarding the commissioning of the tumble dryer

The tumble dryer must be commissioned as described at the beginning of this booklet.

## To open the Settings menu

If the *Settings* menu is not locked, some of the settings may be changed.

| 1 | Cottons           | Programme selection |
|---|-------------------|---------------------|
| 2 | Minimum iron      | Settings 🏲          |
| 3 | Woollens handcare |                     |
| 4 | Smoothing         | 10:00               |

Select Settings from the entry menu and confirm your selection with the multi-function selector.

#### To select a setting

| Settings | Back 🕂      |           |
|----------|-------------|-----------|
|          | Language 🏲  |           |
|          | Anti-crease |           |
|          | Buzzer      | $\bullet$ |

Select the setting you want to change, and confirm your selection.

#### To close the Settings menu

 Select *Back* and confirm your selection. The display will revert to the entry menu.

### To open the Settings menu via the Supervisor level

The *Settings* menu can be locked against unauthorised use (the Language and can still be changed). It will then only be able to be accessed at *Supervisor level* by entering a code.

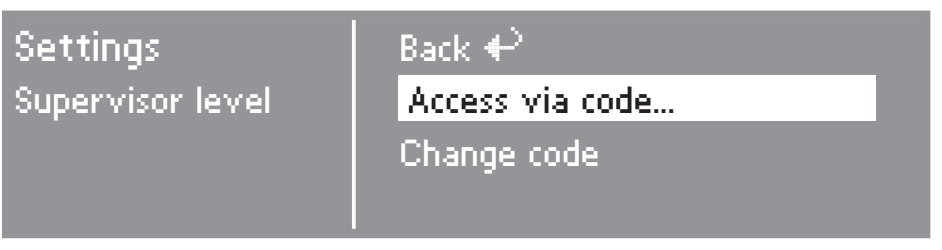

■ Select Access via code and confirm your selection.

### Enter code

Enter the digits **000** (factory default setting). If you enter the code wrongly three times, the tumble dryer will lock out for an hour.

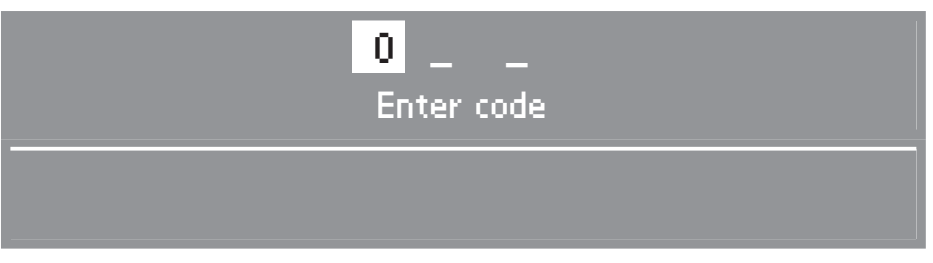

- Turn the multi-function selector until the first number appears. Then press it to confirm your selection of this number.
- Repeat the process until all three numbers have been entered.

After you have entered the last number you need to confirm the code:

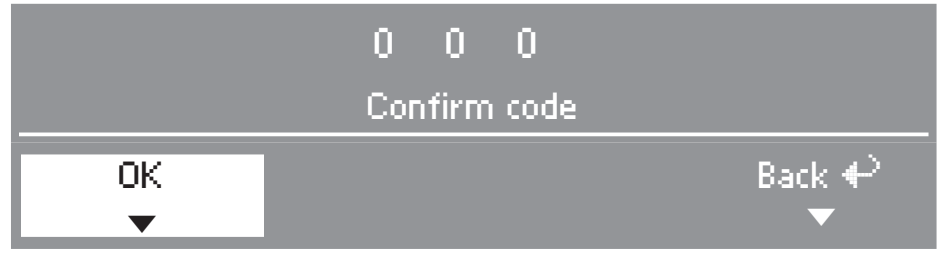

- Confirm the code.
- The Supervisor level is now accessed.

# Language 🏲

The display can be set to appear in one of several different languages.

To select the language you want, go to the *Language* sub-menu.

If the language shown is not the one you want, turn the multi-function selector to highlight the one that you do want and confirm your selection.

The flag after the word *Language* acts as a guide to prevent a language which will not be understood from being set.

The different language setting will only apply to the programme currently in use. After the programme has finished the display will revert to the default language which was set in the *Settings/Supervisor level* menu.

If after setting a new language no further entries are made for approx. 15 seconds, the display will revert to the previously set language.

# Sort languages

You can select the order that you want the first 4 languages available to appear in in the display if you have first selected the *International or International, 4 langs. option from the Language menu in the Settings menu.* 

- Select the position of the language which is to be moved.
- Select and confirm the new language.

## Language menu

You can select whether you want an additional welcome screen asking for a language to be selected to appear again after the end of a programme and before the entry menu.

There are three options:

#### National (factory default)

No additional welcome screen.

#### International

The welcome screen will appear and the language must then be selected. Any available language can be selected. Follow the *Sort languages* setting.

#### - International, 4 langs.

The welcome screen will appear and the language must then be selected. One of four languages can be selected. Follow the *Sort languages* setting.

# **Supervisor level**

You can alter the access code to the supervisor level.

- Enter the current code.
- Enter a new code.

After you have confirmed the new code, the display will change to the beginning of the *Settings* menu.

## **Favourites**

12 programmes can be individually sorted according to priority.

This setting is only valid for the *WS-shortcut keys + Logo* control option.

- Select the position of the programme which is to be moved.
- Select a new programme.
- Confirm *Save*.

## Anti-crease

At the end of the programme the drum will continue to rotate at intervals for two hours to prevent laundry creasing, if you do not wish to remove it immediately.

- Factory default: Off.
- 1h
- 2h

#### Buzzer

When the buzzer function has been activated, an audible tone sounds at the end of a programme.

#### Off (factory default)

The buzzer will still sound if there is a fault even if it has been deactivated.

#### – Normal

The buzzer sounds at the end of a programme.

#### – Loud

The buzzer sounds at maximum volume at the end of a programme.

# Time of day

First select whether you want the clock displayed as a 24 hour or 12 hour clock, or to not display it at all. Then set the current time of day.

#### - 24 h clock or 12 h clock

Once the clock display has been selected, the time of day can be set.

To set the time of day:

- Use the multi-function selector to select the current hour and confirm your selection.
- Use the multi-function selector to select the current minutes and confirm your selection.

#### - Time not displayed

If Delay start is activated (see Settings *Delay start*), then the timer will only show the option *Start in* or *Finish in* in hours/minutes.

# **Display contrast**

# **Display brightness**

There are ten different display contrast and display brightness settings.

The bar chart shows you the setting.

#### - Factory default: medium.

# Demo programme

This can be used by dealers to demonstrate the tumble dryer in their showrooms.

The controls are operated in the same way as they would be in normal use. However, the dryer will not heat up, and fault messages and the operating hours counter will not be displayed.

#### - Off (factory default)

- On
- To switch on or off, press OK until information is displayed.

# Standby

To save energy, the display goes out after 10 minutes and the indicator light for the *Start* button flashes slowly.

#### – On

Standby comes on:

... if a programme is not selected. ... after the *Start* button has been pressed in a programme that is running.

... after the end of a programme.

#### Not in current programme (default setting)

Standby comes on if no programme selection is made after the end of a programme.

Operating the multi-function selector or one of the short cut buttons switches the display back on again.

#### – Off

The display remains on all the time.

# Extended cool down

The cooling down phase which takes place before the end of a programme can be lengthened if required. This makes garments easier to handle.

The bar chart shows you the setting.

- from 0 18 mins.
- Factory default: 0 mins (normal cooling down period)

The programme duration will increase accordingly.

You cannot extend the cooling down time for the *Hot air, Cool air, Woollens handcare or Smoothing* programmes.

### Save

You can choose whether you want the *Save* option to appear in the main menu. The save function is required if, for example, you want to change the favourite programmes which have been saved to the short cut buttons.

#### Factory default: Off.

To change programmes which have been saved to a short-cut button:

See "Selecting a programme/Saving a programme as a favourite" in the separate Operating and installation instructions.

# Temperature unit

For displaying settings with temperatures in °C or °F.

#### °C (factory default)

– °F

# Settings/Supervisor level menu

# **Drying levels**

#### **Cottons drying levels**

#### Minimum iron drying levels

#### Automatic drying levels

The drying levels in the above-named programmes can be individually altered.

The bar chart shows you the setting.

- from drier to
- damper
- Factory default: level 4

#### Machine iron drying levels

The *Machine iron* drying level can be altered separately in the *Cottons* programme.

- from drier to
- damper
- Factory default: medium setting.

# Clean out airways

The electronic unit in the dryer detects the degree of a blockage caused by fluff or detergent residues in the fluff filter or ducting, and the following prompt comes up in the display: *Clean out airways Clean the fluff filter. Check ducting.* You can decide at what level of fluff this message should be given.

You will have an idea of how often cleaning should be done after a few drying programmes.

#### – Off

Clean out airways does not appear.

In cases of a very severe blockage in the ducting, the programme is cancelled and the message *Clean out airways* comes up regardless of this option.

- Heavy

*Clean out airways* only appears when there is a heavy build-up of fluff

#### Normal (Factory default setting)

Light

*Clean out airways* appears when there is only a small build-up of fluff.

# **Clean the filter**

The filter in the ducting should be cleaned regularly. In addition to the *Clean out airways* setting, you can decide after how many hours you want the message *Clean out airways, Clean the filters*, *Check ducting* to appear.

The setting you choose will depend on how much fluff accumulates and on how often you like to clean the system. If you find that the filter is very blocked or, conversely, has very little fluff in it at the end of the set period of time, you can choose another setting.

- Factory default: 25 hours.
- Off
- Time interval of 5 to 55 hours

### Display res. moisture

The residual moisture of the drying stage reached is displayed as a % during the programme sequence.

– Factory default: Do not display %

#### **Delay start**

You can set a later start time using the Timer (see "Timer" in the Operating and installation instructions). You can decide how this time is displayed.

#### Programme end

The finish time for the programme is selected.

#### - Programme start

The start time for the programme is selected.

#### Time until start

The time until the start of the programme is selected in minutes/hours.

#### Off (Factory default)

When the *Timer* button is pressed, only the programme duration, the predicted programme finish time and the current time of day is displayed providing *Time not displayed* has not been selected in the *Time of day* setting.

# Controls

The tumble dryer can be set to operated in "Launderette mode with *WS-shortcut keys...*"

Operation is simplified with the use of shortcut buttons 1 2 3 4. People operating the tumble dryer cannot then alter the pre-set programmes.

- D with shortcut keys (factory default)
- WS-shortcut keys, basic.

There are 4 programmes in the basic menu.

**Compile the 4 programmes first, before you activate the Laundrette option** (see "Selecting a programme/ Saving a favourite programme" in the separate Operating and installation instructions).

- WS-shortcut keys + Logo

There are 12 programmes which can be selected using the multi-function selector.

The first three of these are to be found in the basic menu.

#### Compile the 12 programmes first, before you activate the Laundrette option (see *Favourites* setting in this

booklet).

#### WS-shortcut keys, ex time

4 timed programmes\* with different temperature levels are controlled using an external coin box.

The running time is set, and this cannot be changed by the person operating the tumble dryer.

#### - WS-shortcut keys, int time

4 timed programmes\* with different temperature levels are electronically controlled.

The max. running time is set, and this can be changed by the person operating the tumble dryer.

This option can also be used without a coin box.

\* The maximum programme duration is set during the commissioning process.

**Caution**: If "Launderette mode with WS-shortcut keys..." has been selected the Settings menu is not accessible after exiting the Settings/Supervisor level menu. You cannot then get back into Supervisor level. If you need to access it please contact the Miele Service Department.

# Logo

The welcome logo "MIELE" or "CUSTOMER'S LOGO" appears with control options WS-shortcut keys + Logo, WS-shortcut keys ex/int time.

#### Miele Logo factory default

Customer's Logo

# **Target groups**

Activating target groups by means of multiple selection.

The target group programmes selected will be added to the basic programmes. See "Programme chart" in this booklet.

- Household
- Small businesses
- Bedding
- Buildings maintenance
- Fire service
- Professional cleaners
- Equestrian
- Special programmes
- Only once you have made your selection, select and confirm Confirm selection.

# **Special programmes**

You can create 5 special programmes, which can either be residual moisture programmes or timed programmes and name them.

The 5 special programmes have been pre-programmed at the factory:

*S.prog1-3*: Residual moisture programmes

S.prog4-5: Timed drying programmes

- Final residual moisture programmes:
   0 %
- Running time of timed programmes:20 minutes
- Additional drying time: 0 minutes
- Temperature (of process air): 60°C
- Main drum direction: 300 seconds
- Reverse drum direction: 300 seconds

Saving your options to memory and creating individual programmes is described in the next few pages.

#### To set Special programmes

*Special programmes* must first be activated under the *Target groups* setting.

| Settings<br>Special programmes | Back ♣ <sup>&gt;</sup><br><mark>S.prog1</mark><br>S.prog2<br>S.prog3 ▼ |
|--------------------------------|------------------------------------------------------------------------|
| ■ Select S.prog1, 2,           | <i>3, 4</i> or <i>5</i> .                                              |
| Settings<br>Special programmes | Back ← <sup>&gt;</sup><br>Res. moisture prog.<br>Timed programme       |

 Decide whether you want to select a residual moisture or a timed programme.

#### 1. To save the programme name

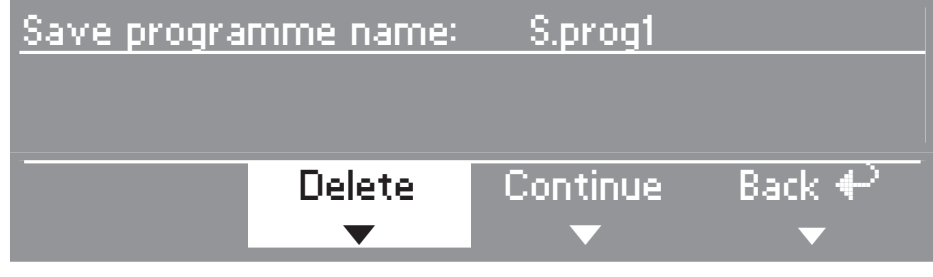

- Confirm *Delete* to change the programme name.
- Confirm *Delete* again until the symbols you wish to delete have been removed.

| Save programme name: DRY+   |        |          |        |  |  |
|-----------------------------|--------|----------|--------|--|--|
| ABCDEFGHIJKLMNOPQRSTUVWXYZ  |        |          |        |  |  |
| 0123456789/. <mark>+</mark> |        |          |        |  |  |
| abc                         | Delete | Continue | Back 🕈 |  |  |
|                             | T      | V        | ▼      |  |  |

 Turn the multi-function selector to move the cursor to the symbol line. Using the multi-function selector, select and confirm each letter or symbol in turn to create the programme name.

A maximum of 7 symbols may be entered.

#### – abc/ABC

To select lower or upper case letters (shortcut button 1)

#### – Delete

Deletes the last character entered (shortcut button 2)

#### – Continue

To finish entering text (shortcut button 3)

To go directly to the individual programme creation system (see below)

#### – Back

Back to the level above (shortcut button 4)

# 2. Individual programme creation system

You can define the programme features by changing the basic settings.

Enter the names of your special programmes and their basic settings into the "Special programmes" table in the "Programme chart" in this booklet.

#### **Residual moisture programme**

Final residual moisture level

- from -6% (dry) to 40% (damp).

Additional drying time

- from 0 to 60 minutes.

Temperature (of process air):

- from cold to 60°C

Main drum direction:

- from 0 to 500 seconds.

Reverse drum direction:

from 0 to 500 seconds.

#### Timed programme

Duration

- up to 120 minutes, in 1-minute steps.
- Temperature (of process air):
- from cold to 60°C

Main drum direction:

- from 0 to 500 seconds.

Reverse drum direction:

- from 0 to 500 seconds.

# Settings which can only be changed during the commissioning process

If you wish to change the settings after the commissioning process, please contact the Miele Service Department.

# Payment system

A coin box needs to be fitted.

#### No coin box

#### Programme operation\*

The tumble dryer is operated using a coin box. The user purchases a wash programme.

#### - Timed operation\*

The tumble dryer is coin-operated using a time meter. The user purchases a time-controlled programme.

### - RS 232\*

When the tumble dryer is coin-operated, serial interface RS 232 is activated.

#### – IK6\*

When the tumble dryer is coin-operated, serial interface RS 232 for the IK6 is activated.

\* Then the following settings are offered: *Coin mechanism lock, Signal to Pin 7, T-max exceeded, Duration cool air, Cool air free, Duration hot air.* 

# Coin mechanism lock

In coin operation mode, the payment system can be set so that programming changes can be made within a specified time period without losing the coins.

#### – Off

### Immediately after starting

Cancellation and changes not possible without loss of payment.

#### 1 minute after starting (up to 5 minutes)

Cancellation and changes not possible after this time period without loss of payment.

# Signal to pin 7

Setting the feedback signal for the coin box.

#### Programme end

A signal is sent to pin 7 on the coin mechanism at the end of the programme.

### Release the start button

A signal is sent to pin 7 on the coin mechanism when the start button is released.

#### - Start and programme end

A signal is sent to pin 7 on the coin mechanism when the start button is released and at the end of the programme.

## T-max exceeded

T-max exceeded setting. A security time margin to prevent the coin box being tampered with.

#### - 30 to 240 minutes.

### **Duration cool air**

This determines the maximum duration for the *Cool air* programme in control options *WS-shortcut keys, ex/int time*.

The programme duration can be altered in 10-minute steps.

#### 10 to 120 minutes.

### **Cool air free**

No charge is made for *Cool air*. The programme can be started without payment.

- On
- Off

## **Duration hot air**

This determines the maximum duration for the *Hot air* programme in Controls option *WS short cut keys, ex/int time*.

The programme duration can be altered in 1-minute steps.

#### 15 to 120 minutes.

#### Supervisor level code

The Settings/Supervisor level menu can be locked with a code to prevent it being accessed by unauthorised personnel (the Language restting can still be altered).

#### - Code not required.

Some settings can be changed at any time.

Select this option if you wish the person operating the dryer to be able to change the settings.

#### Code required

All settings can be changed once the code has been inputted.

Select this option if you only want the person operating the dryer to be able to change settings via a code.

# Míele

#### **United Kingdom**

Miele Co. Ltd., Fairacres, Marcham Road Abingdon, Oxon, OX14 1TW Professional Sales, Tel: 0845 365 6608 E-mail: professional@miele.co.uk Internet: www.miele.co.uk/professional

#### Australia

Miele Australia Pty. Ltd. ACN 005 635 398, ABN 96 005 635 398 1 Gilbert Park Drive, Knoxfield, VIC 3180 Tel: 1300 731 411 Internet: www.miele.com.au/professional E-mail: info@miele-professional.com.au

#### **China Mainland**

Miele Electrical Appliances Co., Ltd. 1-3 Floor, No. 82 Shi Men Yi Road Jing' an District, 200040 Shanghai, PRC Tel: +86 21 6157 3500, Fax: +86 21 6157 3511 E-mail: info@miele.cn, Internet: www.miele.cn

#### Hong Kong, China

Miele (Hong Kong) Ltd. 41/F - 4101, Manhattan Place 23 Wang Tai Road, Kowloon Bay, Hong Kong Tel: (852) 2610 1025, Fax: (852) 3579 1404 Email: customerservices@miele.com.hk Website: www.miele.hk

#### India

Miele India Pvt. Ltd. Ground Floor, Copia Corporate Suites Plot No. 9, Jasola, New Delhi - 110025 Tel: 011-46 900 000, Fax: 011-46 900 001 E-mail: customercare@miele.in, Internet: www.miele.in

#### Ireland

Miele Ireland Ltd. 2024 Bianconi Ave., Citywest Business Campus, Dublin 24 Tel. +971 4 3044 999, Fax. +971 4 3418 852 Tel: (01) 461 07 10, Fax: (01) 461 07 97 E-Mail: info@miele.ie, Internet: www.miele.ie

#### Malaysia

Miele Sdn Bhd Suite 12-2, Level 12 Menara Sapura Kencana Petroleum Solaris Dutamas No. 1, Jalan Dutamas 1 50480 Kuala Lumpur, Malaysia Phone: +603-6209-0288 Fax: +603-6205-3768

#### New Zealand

Miele New Zealand Limited IRD 98 463 631 8 College Hill Freemans Bay, Auckland 1011, NZ Tel: 0800 464 353 Internet: www.miele.com.au/professional E-mail: info@miele-professional.com.au

#### Singapore

Miele Pte. Ltd. 29 Media Circle, #11-04 ALICE@Mediapolis Singapore 138565 Tel: +65 6735 1191, Fax: +65 6735 1161 E-Mail: info@miele.com.sg Internet: www.miele.sg

#### South Africa

Miele (Pty) Ltd 63 Peter Place, Bryanston 2194 P.O. Box 69434, Bryanston 2021 Tel: (011) 875 9000, Fax: (011) 875 9035 E-mail: info@miele.co.za Internet: www.miele.co.za

#### **United Arab Emirates**

Miele Appliances Ltd. Showroom 1, Eiffel 1 Building Sheikh Zayed Road, Umm Al Sheif P.O. Box 114782 - Dubai 800-MIELE (64353) E-Mail: info@miele.ae, Website: www.miele.ae

Manufacturer: Miele & Cie. KG, Carl-Miele-Straße 29, 33332 Gütersloh, Germany